Try the following;

User name = DODID number on back of your CAC card

Password = Welcome1! (unless you've changed them)

In reference to restoring Relias access...

For login on new site:

Login is done by accessing: <u>https://dha.XXXXX.training.reliashealth.com</u>

The XXXXX must be modified to the 5 digit code of the users facility. (MEDCoE = 20392) (FORSCOM = 20400)

That list can be found here: <u>https://ckapfwstor001.blob.core.usgovcloudapi.net/pfw-images/dbimages/reliasURLs.pdf</u>

For password and login problems, call: 888-263-3356

Should a 68W need to acquire additional CEUs, the soldier may log into Relias in order to take additional courses.

Note: This method is time consuming should not be utilized as the preferred method of obtaining CEUs for recertification.

| REL                  | JAS                      |
|----------------------|--------------------------|
| User Name            |                          |
| Password             |                          |
| Log                  | g In                     |
|                      |                          |
| Change Site Language | View System Requirements |

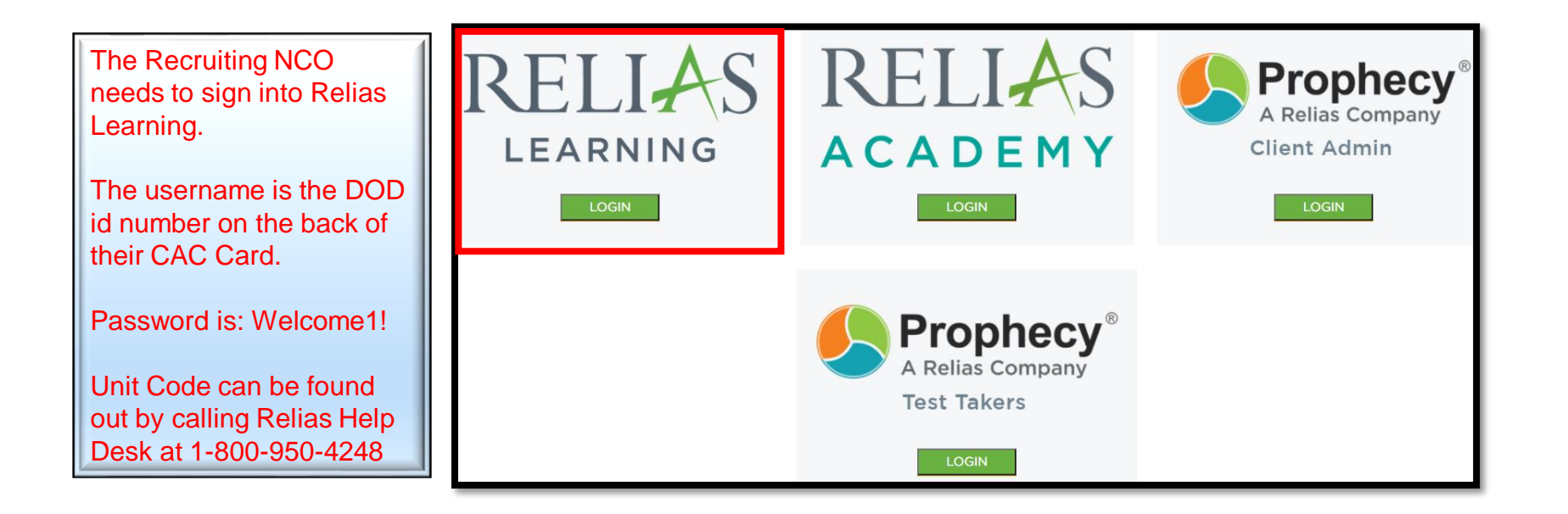

| From Learning tab, click on Browse Elective                                                                                                    | Courses                                                                                                    |                                                                                                    |                |
|----------------------------------------------------------------------------------------------------|----------------------------------------------------------------------------------------------------|----------------------------------------------------------------------------------------------------|----------------|
| Learning Transcript                                                                                                    |                                                                                                    |                                                                                                    |                |
| Current Training Pro-on-the-Go                                                                                                    |                                                                                                    |                                                                                                    |                |
| + Browse Elective Courses                                                                                                    | Click on Filters  Click to My Learning Browse and Add Courses Search Film By All Module Types All Owners All Licenses & C | certific *                                                                                                    | Fiters × Clear |
| Courses<br>pes v All Owners v All Certificates v<br>ved Cou v<br>odule 2 - The Nervous System<br>259<br>2011 Global Assessment Tool And Comprehensive Fit<br>37<br>e archived on 5/31/2030. |                                                                                                    | Filters × Clear<br>Type<br>Owner<br>Category<br>Category<br>Tasing Plan<br>Instructor<br>Audio<br>Video<br>Flash<br>Brain Sports<br>Language<br>Language<br>Language<br>Language<br>Language |                |

| Select a <b>category</b> from the dropdown. T selection                                                                                                    | hen, the system automatically searches and pulls up the course                                                        |                   |
|----------------------------------------------------------------------------------------------------|----------------------------------------------------------------------------------------------------|-------------------|
| C Back to bly Learning Browse and Add Courses Search  All Add Darres  All Corticutes  All Corticutes  All Cor | Click Enroll for the course you would like to take                                                                    |                   |
| 24-7 EMS Coline: Interpreting Vital Signs (V2)<br>REL-HSI-12547<br>24-7 EMS Coline: Medical Assessment (V2)<br>REL-HSI-14232                                                                                                    | Browse and Add Courses  Search  Mar By All Module Types  All Owners  All Certificates  All Certificates               | + Filters × Clear |
|                                                                                                    | Course List<br>24-7 EMS Online: 12-Lead Electrocardiogram (ECG) (v2)<br>REL-HSI-13450                                 | 1.5 of 5<br>Errol |
|                                                                                                    | 24-7 EMS Online. Capnography (V2)<br>REL-HSI-13440<br>24-7 EMS Online. Interpreting Vital Signs (V2)<br>REL-HSI-12547 | Errol             |
| 5                                                                                                    | 24-7 EMS Online. Medical Assessment (V2)<br>REL-HSI-14232                                                             | Errol             |

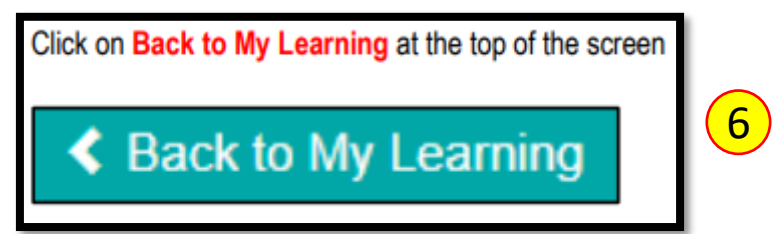

| Learning         | Transcript    |
|------------------|---------------|
| Current Training | Pro-on-the-Go |
| + Browse Electi  | ve Courses    |
|                  |               |
| Electives        |               |

Contact Relias Help Desk at 800-950-4248 for additional assistance.

| AIRWAY, BREATHING, AND CARDIOLOGY OPERATIONAL TASKS                                                      |
|----------------------------------------------------------------------------------------------------|
| ourse Title Course Code Course Title Course Code                                                         |
| ute Coronary Syndrome (ACS) Care REL-HSI-52151 Assault Victim Care REL-HSI-13519                         |
| way Care REL-HSI-12759 Domestic Violence REL-HSI-12844                                                   |
| rbon Monoxide Poisoning REL-HSI-13431                                                                    |
| PR and ECC Update: G2015 Guidelines REL-HSI-48189 PREPARATORY                                            |
| riatric Respiratory Emergencies REL-HSI-13516 Course Title Course Code                                   |
| piratory Emergencies: CPAP REL-HSI-13753 Affective Characteristics REL-HSI-52637                         |
| dden Cardiac Death REL-HSI-12555 Agricultural Hazmat: EMS Response REL-HSI-12864                         |
| waglottic Airway Management REL-HSI-57293 Air Medical Transports REL-HSI-12846                           |
| Bloodborne Pathogens REL-HSI-13129                                                                       |
| ASSESSMENT Crew Resource Management REL-HSI-52633                                                        |
| se Title Course Code Critical Decision Making REL-HSI-13724                                              |
| ead Electrocardiogram (ECG) REL-HSI-13450 DMAT and Mass Gathering Medicine REL-HSI-12954                 |
| ography REL-HSI-13440 EMS Flood Response REL-HSI-12858                                                   |
| preting Vital Signs REL-HSI-12547 Entrapped Patients REL-HSI-13504                                       |
| cal Assessment REL-HSI-14232 Extended Patient Care Transports REL-HSI-14376                              |
| na Assessment REL-HSI-13495 Hazmat: EMS Response REL-HSI-13451                                           |
| Infection Control: MRSA REL-HSI-13734                                                                    |
| MEDICAL EMERGENCIES Infectious Disease Update & Personal Protection REL-HSI-13434                        |
| se Title Course Code Intraosseous Vascular Access REL-HSI-13078                                          |
| ominal Emergencies REL-HSI-33823 Managing Multiple Patients: EMS Operations REL-HSI-11                   |
| hylaxis REL-HSI-12887 Medication Errors & Equipment Failures REL-HSI-12                                  |
| hma REL-HSI-13713 Pain Management REL-HSI-13                                                             |
| Weather Emergencies: Hypothermia REL-HSI-13028 Respiratory Protection for Emergency Responders REL-HSI-6 |
| nide Poisoning REL-HSI-13432 Tactical EMS REL-HSI-13                                                     |
| etic Emergencies REL-HSI-13444 Terrorism: EMS Readiness REL-HSI-12                                       |
| a Awareness for EMS REL-HSI-33822 Triage REL-HSI-12                                                      |
| me Heat Emergencies REL-HSI-13433 Water Rescue Considerations for EMS REL-HSI-12 dO                      |
| njuries: Response for EMS REL-HSI-82755                                                                  |
| t Failure REL-HSI-13731 TRAUMA                                                                           |
| cation Delivery in EMS REL-HSI-79387 Course Title Course Co                                              |
| d Epidemic: Response for EMS REL-HSI-68522 Abdominal Trauma REL-HSI-12                                   |
| I Failure: Acute REL-HSI-26296 Blunt Chest Trauma REL-HSI-12 NC                                          |
| rres REL-HSI-13763 Bomb Blast Injuries REL-HSI-13                                                        |
| t Drugs REL-HSI-13766 Burns: Thermal REL-HSI-13 CCO                                                      |
| e REL-HSI-13492 Combat Related TBI REL-HSI-13                                                            |
| ner Emergencies REL-HSI-13770 Crush Injuries REL-HSI-13                                                  |
| Electrical Injuries REL-HSI-12 £ 1                                                                       |
| OBSTETRICS AND PEDIATRICS Extreme Sports Injuries: Extremity Trauma REL-HSI-12                           |
| e Title Course Code Extrication and Patient Packaging REL-HSI-1                                          |
| REL-HSI-16332 Facial Injuries REL-HSI-12                                                                 |
| atric Airway Management REL-HSI-13353 Geriatric Trauma: Hip Injuries REL-HSI-12 🛆 🕇                      |
| iatric Assessment REL-HSI-13436 Mechanism of Injury REL-HSI-12                                           |
| iiatric Behavioral Emergencies: Autism (ASD) REL-HSI-12956 Musculoskeletal Emergencies REL-HSI-12        |
| atric Cardiac Arrest: Management and Response REL-HSI-83950 MVC Management REL-HSI-12                    |
| atric Emergencies: Burns REL-HSI-12840 Sports Injuries REL-HSI-12 2U                                     |
| atric Fevers and Seizures REL-HSI-29709 Tourniquets & Hemorrhage Control REL-HSI-12                      |
| atric Poisoning REL-HSI-13501 Understanding Shock REL-HSI-13                                             |
| atric Respiratory Emergencies REL-HSI-13437                                                              |
| tric Trauma REL-HSI-12891                                                                                |
| ma During Pregnancy REL-HSI-13513                                                                        |
| municable Diseases: Childhood and Travelers REL-HSI-12958                                                |
| natal Care and Resuscitation REL-HSI-12882                                                               |
|                                                                                                    |